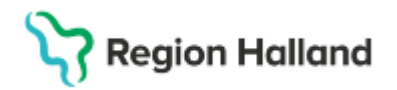

Gäller för: Region Halland

# Manual Cosmic - ePed

#### Hitta i dokumentet

Inledning <u>ePed - Förskriva med mall</u> <u>ePed - Förskriva utan mall</u> <u>ePed - Förskriva med formelbaserad mall</u> <u>ePed - Förskriva paket med ePed</u> <u>rimlighetskontroll</u> <u>Uppdaterat från föregående version</u>

### Inledning

ePed är ett erfarenhets- och evidensbaserat beslutsstöd för säker läkemedelshantering till barn. ePed rimlighetskontroll är en funktion i journalsystemet som varnar vid ordination av för höga eller för låga doser av vissa läkemedel, främst högriskmedel.

### ePed - Förskriva med mall

- 1. Öppna fönstret Läkemedel.
- 2. Välj fliken **Ny**.
- 3. Sök efter en mall genom att skriva minst tre tecken i fältet **Fritextsök** och tryck på **ENTER**. (**Ikonen** indikerar att den valda mallen ingår i rimlighetskontrollen.
- 4. Välj en lämplig mall i listan. Informationen om ePed är synlig till höger i fönstret, i panelen ePed.
- 5. Ange patientens vikt i fältet **Vikt** eller markera kryssrutan för tidigare registrerad vikt (arketyp)<sup>1</sup>
- 6. Håll musen över ikonen för att tool tip ska visas.
- 7. För att signera ordinationen klickar man på Signera eller Signera och öppna listan.
- När en enskild dos eller dygnsdos är utanför intervallet, öppnas varningsdialogfönstret Obligatoriska kommentarer. Det är obligatoriskt att lägga till en kommentar eller att markera kryssrutan och då fylls texten Saknar klinisk relevans i detta fall i automatiskt.
- Klicka på OK.
   ePed-ikonen visas i flikarna Läkemedelslista och Utdelningsvy i presentationsläge Stor och i rubriken Varningar. Håll musen över ikonen för att läsa motiveringen.

<sup>1</sup>Om den enskilda dosen och dygnsdosen är inom dosintervallet är ePed-ikonen grön

# ePed - Förskriva utan mall

- 1. Öppna fönstret Läkemedel.
- 2. Välj fliken **Ny**.
- 3. Sök efter produkten genom att skriva in minst tre tecken i fältet **Fritextsök** och tryck på **ENTER**. (**Ikonen**<sup>4</sup> indikerar att det valda läkemedlet ingår i ePed rimlighetskontroll.)
- 4. Välj den produkt som ska ordineras.
- 5. Klicka på Ordinationsdetaljer.
- 6. Fyll i Ordinationsorsak och Dosering.
- Ange patientens vikt i fältet Vikt eller markera kryssrutan för tidigare registrerad vikt (arketyp)<sup>2</sup>

Cosmic manual: Manual Cosmic e-Ped RH-16940

Huvudförfattare: Severin Larsson Maria HS

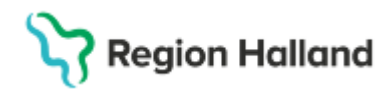

Gäller för: Region Halland

- 8. För att signera ordinationen, klicka på Signera eller Signera och öppna listan.
- Om en enskild dos eller dygnsdos är utanför intervallet öppnas varningsdialogfönstret Obligatoriska kommentarer. Det är obligatoriskt att lägga till en kommentar eller att markera kryssrutan, varpå texten Saknar klinisk relevans i detta fall fylls i automatiskt.
   Klicka på OK.

ePed-ikonen visas i flikarna Läkemedelslista och Utdelningsvy i presentationsläge Stor och i rubriken Varningar. Håll musen över ikonen för att läsa motiveringen.

<sup>2</sup>Om den enskilda dosen och dygnsdosen är inom dosintervallet, är ePed-ikonen grön **a** Om den enskilda och/eller dygnsdosen är utanför intervallet, visas detta med röd text och

med en gul ePed -ikon ePed-ikonen visas i förhandsgranskningsområdet. Håll musen över ikonen för att tool tip ska visas.

## ePed - Förskriva med formelbaserad mall

- 1. Öppna fönstret Läkemedel.
- 2. Välj fliken Ny.
- 3. Sök efter en mall genom att skriva minst tre bokstäver i fältet **Fritextsök** och tryck på **ENTER**. (Ikonen<sup>®</sup> indikerar att den valda mallen ingår i ePed rimlighetskontroll.)
- 4. Välj en formelbaserad mall<sup>3</sup>
- 5. Ange patientens vikt i fältet **Vikt** eller markera kryssrutan för tidigare registrerad vikt (arketyp).
- 6. Vid förskrivning med hjälp av en formelbaserad mall, är det också möjligt att öppna fliken **Ordinationsdetaljer** och ange patientens vikt.
- 7. I det här exemplet registreras vikten i fliken Ny. Klicka på knappen Ordinationsdetaljer för att ange doseringen. I dialogfönstret Kalkylering för visas den vikt som är registrerad i

fliken Ny. (ePed-ikonen 🗣 indikerar att alla doser är inom intervallet.)

- 8. Om ingen vikt registreras i fliken Ny är det obligatoriskt att ange en vikt i det här steget. Ett Värde att överföra beräknas baserat på vikt och dosering per kg. Alternativet Värde att överföra beskriver den beräknade doseringen som kan överföras från Doskalkylatorn till ordinationen. Det är möjligt att ändra eller avrunda värdet om det behövs.
- Om man vill signera ordinationen, klicka på Signera eller Signera och öppna listan.
   ePed-ikonen visas i flikarna Läkemedelslista och Utdelningsvy i presentationsläge Stor och i rubriken Varningar. Håll musen över ikonen för att läsa motiveringen.

<sup>3</sup>Informationen i den valda mallen från rimlighetskontrollen visas till höger i fönstret. ePed-ikonen är grå i detta fall, eftersom den formelbaserade mallen inte har en dosering angiven. Detta visas i förhandsgranskningen.

# ePed - Förskriva paket med ePed rimlighetskontroll

- 1. Öppna fönstret Läkemedel.
- 2. Välj fliken Ny.
- 3. I listrutan Sök efter välj alternativet 'Paket'.
- 4. Skriv minst tre tecken i fältet Fritextsök och tryck på ENTER.
- 5. Välj det paket som ska expanderas. Till höger i panelen **ePed** visas rimlighetskontrollen för varje specifik mall i paketet.
- 6. Ange patientens vikt i fältet **Vikt** eller markera kryssrutan för att välja en tidigare registrerad vikt (arketyp).

Cosmic manual: Manual Cosmic e-Ped RH-16940 Huvudförfattare: Severin Larsson Maria HS

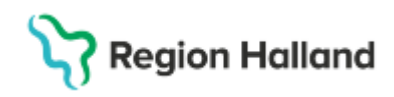

Gäller för: Region Halland

- Kontrollera den enskilda dosen och dygnsdosen. Doser inom eller utanför intervallet indikeras med ePed-ikonen under mallnamnet. ePed-ikonen för paket visas ovanför viktkomponenten.<sup>4</sup>
- 8. Kontrollera utfallet i förhandsgranskningen om en eller flera ordinationer ska starta vid annan tidpunkt än för referenspunkten. (För valt paket visas det i fönstrets nedre. I listrutan **Referenspunkt** är standardalternativet 'Datum och tid'.)
- 9. Kontrollera att rätt vårdkontakt har valts och välj alternativknappen Administreras på enhet i panelen Behandlingsinformation.
- 10. Om paketet innehåller viktbaserade mallar klicka på knappen **Ordinationsdetaljer**. Mallarna för paketet visas nu i flera flikar och varje mall måste signeras. För information om hur du ordinerar med en formelbaserad mall, se avsnitt <u>Förskriva med formelbaserad</u> <u>mall</u>
- 11. Klicka på Signera eller Signera och öppna listan.
- 12. Om enskild dos eller dygnsdos ligger utanför dosintervallet öppnas varningsdialogfönstret Obligatoriska kommentarer. I detta, är det obligatoriskt att ange en kommentar eller att markera kryssrutan och då fylls texten Saknar klinisk relevans i detta fall i automatiskt.
- 13. Klicka på OK. Paketet visas nu som separata rader under rubriken Aktuella läkemedelsbehandlingar. ePed-ikonen visas i flikarna Läkemedelslista och Utdelningsvy i presentationsläge Stor och i rubriken Varningar. Håll musen över ikonen för att läsa motiveringen

4

Doser utanför intervallet. Texten visas i rött.
Paket: En eller flera doser utanför intervallet

Alla doser är inom intervallet.

Paket: Alla doser i mallarna för förpackningen är inom dosintervallet.

Viktbaserad mall alternativt innehåller den en dosering eller administreringsväg som inte är tillgänglig för rimlighetskontroll.

Paket: Om mallarna för paketet har grå och gröna ikoner.

### Uppdaterat från föregående version

Ny manual